How do I connect my SolarEdge to my Wi-Fi?

Log into mySolarEdge - contact your installer if you still need a Username/Password to access the Monitoring Platform. Tap " Inverter Communication " in the menu. Follow the app's instructions connect to the inverter's WiFi (if you are not already connected). The status of your Wi-Fi connection should be 'disconnected'.

How do I install a cellular plug-in in a SolarEdge inverter?

Always power down the inverter before opening the unit. Perform the following steps: Cut off AC power to the inverter by turning off the circuit breakers on the distribution panel. Turn the DC Safety Unit's switch (if applicable) to OFF. This manual describes how to install and set up a Cellular Plug-in in a SolarEdge inverter.

How do I connect my inverter to my Smartphone?

A local Wi-FI connection is created between your smartphone and the inverter. System firmware is upgraded, and the system is activated. Inverter pairing and configuration is managed through the SetApp menu on your smartphone. Once the inverter and power optimizer pair, the system start up process begins.

How do I know if my SolarEdge monitoring server connection is successful?

To confirm the connection is successful, click on "inverter communication" in the menu. Connect to the inverter and verify the status as S\_OK. S\_OK displayed here or in the Inverter Status menu means the communication to SolarEdge Monitoring Server is successful.

How do I commission my SolarEdge inverter?

Commissioning your SolarEdge inverter is now done directly through the SetApp mobile application on your smartphone. Inverter activation and configuration are quick and simple with step-by-step instructions and easy to read menus. All the information you need is in the palm of your hand.

How do I activate and configue my inverter?

Activate and configue your inverter directly through your smartphone using the SetApp mobile application. Learn more.

Activate the inverter's WiFi access point: o Many inverters broadcast their own temporary WiFi network during setup. This network will often be named something like "Fronius\_xxx" or "GoodWe\_xxx," depending on the brand. 3. Connect your smartphone or computer to the inverter's WiFi: o Go to your WiFi settings on your device.

Connect the equipment into an outlet on a circuit different from that to which the receiver is connected.

Consult the dealer or an experienced radio/TV technician for help. Changes or modifications not expressly approved by the party responsible for compliance may void the user's authority to operate

installer to check the inverter communication. If the data was last updated more them 24 hours ago, please check the system communication as shown in the next step: Checking inverter communication For inverter without an LCD display: Refer to this article. Or Check the LED indicators on your inverter, as follows:

Activating and configuring your inverter is now done directly through your smartphone using the SetApp mobile application. All the information you need is in the palm of your hand. Commissioning your installation is quick and simple ...

To verify inverter production and communication: Download the mysolaredge app; Enter the app menu. Click inverter status. You can connect to your inverter by scanning the barcode with your phone's camera. If you are connecting to a previously used inverter, click " continue with the last scanned QR code" instead of rescanning the same code.

You will not get real time solaredge data unless you directly connect ethernet to solaredge inverter. Tesla does not support solaredge monitoring. If you have PW2"s, you can see close to real time production through CT"s connected to the solar output wiring in the Tesla app.

To add your SolarEdge solar inverter to the Energy app, you need a Username and Password or an API key and a Site ID. The API key is to access the data of your inverter. ... Alternatively you can connect using a SolarEdge API key if you do not wish to disclose your login credentials. Connecting with an SolarEdge API key.

7. Connect your smartphone to the SolarEdge inverter WiFi. Once the switch is activated, your phone will search for the WiFi module built into the inverter. When your phone has located the inverter's WiFi, a prompt will appear stating "mySolarEdge" Wants to Join WiFi Network "[insert SolarEdge Inverter network]"? Click Join to connect.

1. Turn off the inverter by moving the P/1/0 switch to 0 (OFF) and wait for at least 5 minutes for V. DC. on the inverter to drop below 50V. To verify that V. DC. has dropped below 50V: o Inverters via SetApp: Connect to SetApp>Inverter"s Status page>DC voltage field o Inverters with an LCD screen: A message is displayed letting you know ...

If the EG4 battery backup system includes a hybrid inverter which can AC couple you probably can. I had an HD Wave inverter AC coupled to my Outback Skybox. The HD Wave is a GT or grid dependent inverter. It needs the grid or a hybrid inverter capable of forming a grid and controlling the output of a GT inverter.

mySolarEdge is the free app for your SolarEdge system. It allows you to autonomously manage your system

and maximise electricity savings. ... On mySolarEdge you can restore inverter's internet connect by scanning the QR code on the inverter. You can have more information by watching this video: How to connect the inverter and check its status ...

How to Connect Solar Edge Inverter to Wifi . If you have a Solar Edge Inverter, you can connect it to your home wifi network and access your solar energy data from anywhere in the world. Here's how to do it: 1. Log into the Solar Edge Inverter web interface. 2. Go to the "Settings" tab and select "Network". 3.

Hi, I'm new to Homey and am installing all apps. I've installed the beta version of Zonnepalen app because the original one is no longer compatibable Homey (I understand). I have a SolarEdge system (w/o wifi; on ...

SolarEdge offers the Cellular Plug-in in order to connect the SolarEdge inverter to the SolarEdge monitoring server. This guide assumes that the SolarEdge power harvesting system is already installed and commissioned. For additional information about how to install and commission the SolarEdge power harvesting system, refer to the relevant ...

To verify inverter production and communication: Enter the app menu. Click inverter status. You can connect to your inverter by scanning the QR code with your phone's camera. If you are connecting to a previously used inverter, click " continue with the last scanned QR code" instead of rescanning the same code.

connect multiple inverters, purchase additional ZigBee Plug-in kits for each inverter (sold separately). 2. Connect the power supply to the mUSB connector and connect to an AC source. The power LED is lit to indicate power connection. 3. Connect the Ethernet cable between the gateway connector and the router or switch used to connect to the ...

To complete installation of your Solar Inverter, you must register it to your Tesla Account and connect it to your Tesla Account and connect it to your home Wi-Fi network. To being registration, download the Tesla app and sign in with your Tesla Account.

Application Note - SolarEdge Inverter Generator Compatibility with Energy Hub + Backup Interface (BUI) If the generator is a standby generator with a manual transfer switch, it can be connected in the same manner, using an interlock device, or by connecting a manual transfer switch to the backed-up loads panel. These generators are usually

Wi-Fi provides a wireless communication option for SolarEdge inverters to connect to the SolarEdge Monitoring Portal. You can reconnect an inverter to a local Wi-Fi network with the mySolarEdge application. Before you Begin . Before configuring the Wi-Fi, we recommend that you verify the inverter is working and responsive by checking for

8 On the inverter LCD, check that the message has changed to Connected. 9 If connected, exit Setup mode.

Otherwise, to connect to a specific network from a list, do the following: a. Make sure the inverter ON/OFF switch is OFF. b. Disconnect the AC to the inverter by turning OFF the circuit breaker or isolator supplying the inverter. Wait 5

Collect your SolarEdge monitoring portal login credentials and make sure you have access to the inverter's display screen. Step 1: Accessing the Inverter's Display: Locate your SolarEdge inverter and power it on. Press the small button on the bottom right ...

Web: https://billyprim.eu

Chat online: https://tawk.to/chat/667676879d7f358570d23f9d/1i0vbu11i?web=https://billyprim.eu